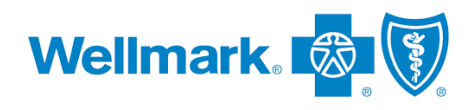

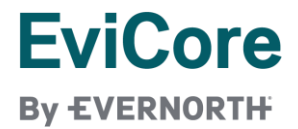

## **EviCore Certification Summary**

As of Oct. 24, 2024, users who access the EviCore Provider Portal via single sign-on (SSO) through the <u>Wellmark Medical</u> <u>Authorization Table</u> will have access to the **EviCore Certification Summary** screen. This feature allows the user to monitor the requests they have submitted through the EviCore Portal via Wellmark's SSO link.

Users may access EviCore's portal through two pathways:

- 1. Wellmark SSO, OR
- 2. Directly, through a separate account users can create on the EviCore portal

**Important**—The EviCore Certification Summary screen is a user worklist **specific to each user account**. This means a user will see only those cases created under the account they are currently signed into. A user that logs into the EviCore Provider Portal through both pathways (SSO or direct) will have two separate worklists and users will not see cases created by any other users.

| Certification Summary Screen                                                                                                    |                                                                                                    |
|----------------------------------------------------------------------------------------------------|----------------------------------------------------------------------------------------------------|
| In the top navigation bar of the EviCore Provider Portal, click on the Certification Summary tab to of all requests submitted under the user's current account.           EviCore       EviCore         EviCore       Evident         Evices       Evident         Evices       Evident         Evices       Evident         Evident       Evident         Evident       Evident | arch For: All Other Programs                                                                                                    |
| Data fields on the Certification Summary screen include:         • Authorization Number       • Ordering Provider NPI       • Service Description         • Case Number       • Status       • Site Name         • Member Last Name       • Case Initiation Date       • Change Site         • Ordering Provider Last Name       • Procedure Code       • Expiration Date                                                                                                    | <ul> <li>Correspondence*</li> <li>Upload Clinical*</li> <li>P2P Availability*</li> <li>All Post Decision Options*</li> </ul>                                                                                                    |
| Certification Summary<br>Search For: All Other Programs                                                                                                    | <ul> <li>*Last four fields will have a link,<br/>if applicable. Click the link to:</li> <li>1. See/print case correspondence</li> <li>2. Upload clinical to the case</li> <li>3. Schedule P2P</li> <li>4. See all post decision options<br/>for the case</li> </ul> |
| © 2024 evicre healthcare. All Nights Meserved.<br>Phose/Beley Timms of Use 1 Sta-Stack times I Contact us<br>Show All →<br>Date<br>7 days<br>1 d days<br>1 30 days<br>1 30 days<br>1 30 days                                                                                                    |                                                                                                    |

Wellmark Blue Cross and Blue Shield of Iowa, Wellmark Health Plan of Iowa, Inc. and Wellmark Blue Cross and Blue Shield of South Dakota are independent licensees of the Blue Cross and Blue Shield Association. Wellmark contracts with EviCore healthcare (EviCore), an independent company to review requests for certain services for medical necessity and appropriateness on behalf of Wellmark.

EviCore by EverNorth. All Rights Reserved 2024.